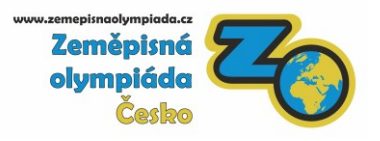

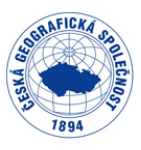

## POKYNY PRO ÚČASTNÍKY 23. ROČNÍKU ZEMĚPISNÉ OLYMPIÁDY

Vážení soutěžící,

vážení vyučující,

vzhledem k neustále se měnící epidemiologické situaci a nejistému vývoji se organizační tým Zeměpisné olympiády rozhodl uspořádat letošní ročník soutěže v online podobě.

Harmonogram a struktura soutěže zůstávají stejné (viz vyhlášení 23. ročníku Zeměpisné olympiády). Změní se pouze forma konání.

## 1. Školní kola

### termín: do konce ledna 2021

Tato kola jsou stále v kompetenci vyučujících zeměpisu na jednotlivých školách. Školní kolo můžete uspořádat libovolnou formou (viz podrobnější informace o uspořádání školního kola na webu ZO zde: <u>https://zemepisnaolympiada.cz/chci-organizovat.phtml</u>).

Do okresního kola mohou postoupit za školu **3 soutěžící v každé kategorii** (A–D) bez ohledu na to, kolik soutěžících postupovalo v předchozích letech.

#### 2. Okresní kola

**termín: 17. 2. 2021** (v závislosti na aktuální epidemiologické situaci a daném stavu otevření škol je možné, že se termín ještě změní, ale snahou je, okresní kolo proběhlo v týdnu od 15. do 19. února 2021).<sup>1</sup>

Okresní kolo bude probíhat **online formou přes IS MUNI** (informační systém Masarykovy univerzity). Do tohoto systému je potřeba, aby se soutěžící registrovali.

<sup>&</sup>lt;sup>1</sup> Pokud bude nutné, rozdělí se pořádání okresních kol na více dní po jednotlivých kategoriích

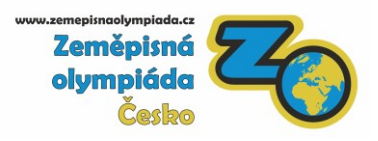

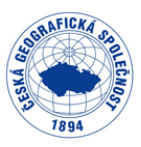

### ZPŮSOB REGISTRACE DO OKRESNÍHO KOLA ZO PROSTŘEDNICTVÍM IS MUNI:

- a) vyučující (školní garant soutěže) vyhlásí výsledky školního kola ZO a vybere postupující žáky
- b) tito postupující žáci si vytvoří účty v informačním systému, odkaz zde:

https://is.muni.cz/elportal/ekurzy/Z02021

- c) k vytvoření účtu je potřeba pouze e-mailová adresa, systém následně vygeneruje univerzitní číslo osoby (UČO), které zašle na e-mail zadaný při registraci
- d) soutěžící následně předá univerzitní číslo osoby (UČO) své učitelce či učiteli zeměpisu, která(ý) soutěžící do soutěže přihlásí
- e) učitel si následně v informačním systému vytvoří vlastní přihlašovací účet (pokud už jej nemá např. z doby svého studia na MUNI), v rámci kterého, přihlásí žáky své školy (v přihlášce vyplní o žácích požadované údaje – UČO, příjmení, jméno, datum narození)
- f) zaregistrovaní soutěžící následně kontrolují své emaily, na které obdrží další pokyny

Podrobné pokyny pro registraci **soutěžících** naleznete **na str. 4**.

Podrobné pokyny pro registraci vyučujících naleznete na str. 8.

Do okresních kol je možné soutěžící registrovat od **1. prosince 2020 do 31. ledna 2021**. Nečekejte prosím s uspořádáním školního kola na poslední chvíli, je možné jej uspořádat i distančním způsobem.

Po registraci do systému vyčkejte na další informace, které vám budou chodit na vámi vyplněné e-mailové adresy. Kontrolujte si tedy proto pravidelně e-mailové schránky.

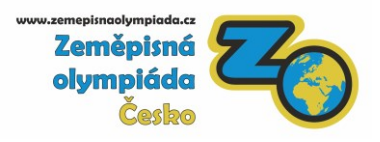

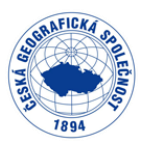

## PRŮBĚH OKRESNÍHO KOLA:

**S dostatečným předstihem před termínem okresního kola budou všichni vyučující i soutěžící informováni o podrobnostech jeho průběhu.** V těchto propozicích budou informace o potřebném vybavení a další detaily.

V tuto chvíli není možné predikovat vývoj epidemiologické situace a samotný průběh okresních kol se může uskutečnit ve dvou podobách:

- v případě otevřených škol v uvedeném termínu okresního kola zajistí vyučující zeměpisu na 3 vyučovací hodiny počítačovou učebnu, ze které budou soutěžící okresní kolo vyplňovat;
- v případě uzavřených škol soutěžící budou řešit okresní kolo z domova ze svých domácích počítačů.

Z okresních do krajských kol následně postupují v každé kategorii 2 soutěžící za daný okres. V případě rovnosti bodů soutěžících na 2. a následujícím místě (místech), postupují do okresního kola všichni soutěžící s daným počtem bodů.

V případě jakýchkoliv dotazů ohledně průběhu letošního ročníku Zeměpisné olympiády se prosím obracejte na e-mail jakub.jelen@natur.cuni.cz

Děkujeme vám za přízeň a věříme, že i v této nelehké době se vám bude 23. ročník Zeměpisné olympiády líbit.

Za organizační tým

**RNDr. Jakub Jelen** 

jakub.jelen@natur.cuni.cz

Tel.: + 420 728 368 944

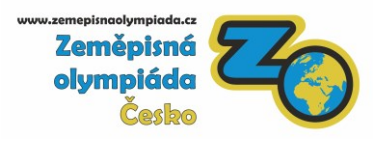

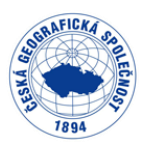

# PODROBNÉ POKYNY K REGISTRACI

# PRO SOUTĚŽÍCÍ

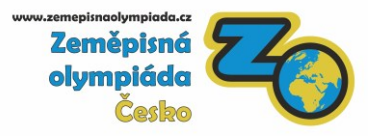

(

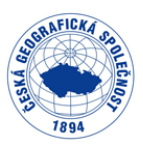

- a) klikněte na následující odkaz: https://is.muni.cz/elportal/ekurzy/ZO2021
- b) na této stránce klikněte na tlačítko "PŘIHLÁSIT SE DO KURZU"

| Zeměnisná olympiáda                                                                                                    |                         |  |
|----------------------------------------------------------------------------------------------------|-------------------------|--|
| Pedagogická fakulta                                                                                                    | w.zemepisnaolympiada.cz |  |
| "Zeměpisná olympiáda je oborovou soutěží pro žáky a<br>studenty zeměpisu (geografie). Do soutěže se<br>prostřednictvím školního kola mohou zapojit všichni žáci<br>druhých stupňů základních škol (6.–9. tříd) a studenti    | Zeměpisná<br>olympiáda  |  |
| středních škol v Česku. Zeměpisná olympiáda je<br>organizována ve čtyřech kategoriích A až D. Pro kategorie A<br>a B probíhá v kolech školním, okresním, krajském; pro<br>kategorií C a D je organizováno i kolo celostátní. | Cesko 🧡                 |  |
| Soutěžící i jejich učitelé se registrují pro přístup na těchto<br>stránkách (jako do kurzu). Při registraci prosím použijte své<br>imérica oncialní formě, nejde později měnit.                                              |                         |  |

c) na následující stránce klikněte na tlačítko "ZALOŽIT ÚČET"

Upozornění: nepřihlašujte se přes Facebook ani Google účet, pokud v těchto účtech nemáte vyplněné vaše celé a správné jméno a příjmení (není možné se registrovat pod různými přezdívkami či zkratkami jmen)

| NUNI                                                                                      |                                  |                             | EN                               |  |
|-------------------------------------------------------------------------------------------|----------------------------------|-----------------------------|----------------------------------|--|
| Přihlášení do IS MU                                                                       |                                  |                             |                                  |  |
| Učo nebo přezdívka                                                                        | <                                | iš Založit účet             |                                  |  |
| Primární hesto                                                                            |                                  | Přihlásit se přes Facebook  |                                  |  |
|                                                                                           |                                  |                             |                                  |  |
| Zapomenuté heslo nebo učo                                                                 | Přihlásit                        |                             |                                  |  |
| Uložením hesla v prohlížeči přebíráte osobní odpovědnost za jeh                           | o zneužití.                      |                             |                                  |  |
| Informační systém Masarykovy univerzity<br>Vice o IS MU, provozuje Fakulta informatiky MU | Potřebujete<br>istech@fi.muni.c; | poradit? O 16. 1<br>Aktuáln | 1. 2020   00:29<br>i datum a ĉas |  |
|                                                                                           | ⑦ Nápověda                       | Použ<br>Přístupr            | ití cookies                      |  |

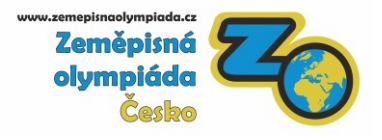

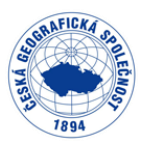

#### d) vyplňte registrační údaje a klikněte na tlačítko

Upozornění: přečtěte si zásady "Jak si volit heslo" pod registrační tabulkou

| MUNI |                    |                                |
|------|--------------------|--------------------------------|
|      | Registrace         |                                |
|      | lméno*             |                                |
|      | Příjmení *         |                                |
|      | E-mail*            |                                |
|      | Heslo*             |                                |
|      | Heslo znovu*       |                                |
|      | Opište kontrolní k | ród*<br>PBDEKU                 |
|      |                    |                                |
|      |                    | Zpět k přihlätení Založit účet |

 e) po vyplnění přihlašovacích údajů Vám přijde na zadaný email potvrzovací zpráva, ve kterém naleznete své UČO (číslo osoby), které nahlásíte svému vyučujícímu, která(ý) vás soutěžící do soutěže přihlásí

dále kliknutím na odkaz v došlém email potvrdíte svou emailovou adresu

nezapomeňte své heslo do systému

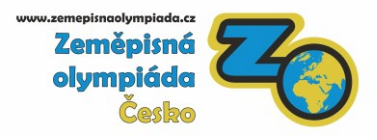

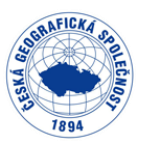

### f) do Zeměpisné olympiády následně "VSTOUPIT"

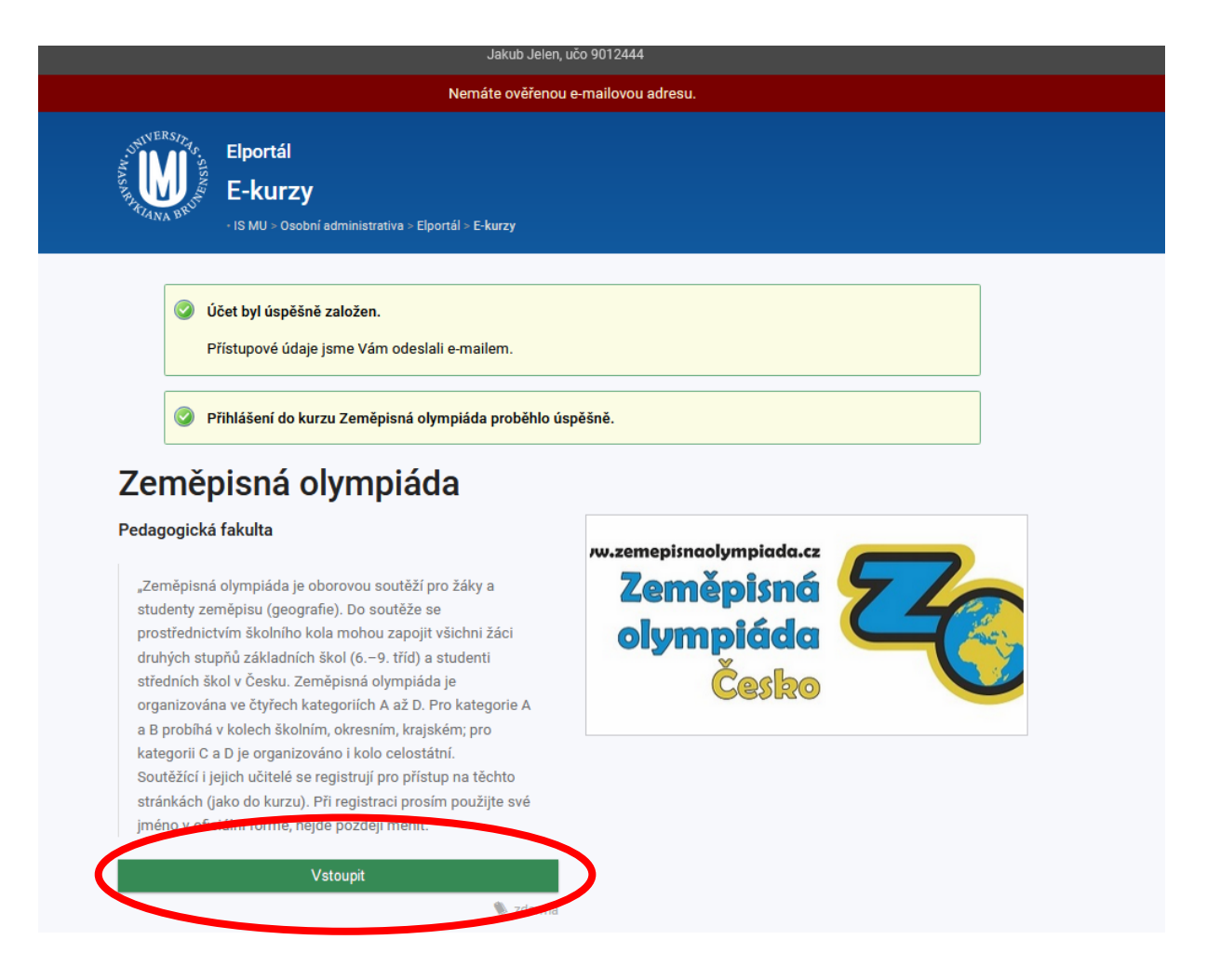

- g) po vstupu do kurzu si prostudujte body interaktivní osnovy určené pro soutěžící
  - a. informace o Zeměpisné olympiádě
  - b. harmonogram Zeměpisné olympiády 2021
  - c. informace a pokyny pro soutěžící
  - d. zkuste si testy

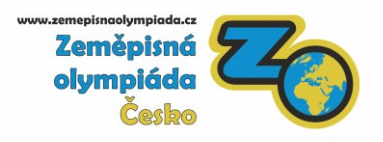

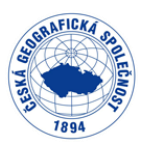

# PODROBNÉ POKYNY K REGISTRACI

# **PRO UČITELE**

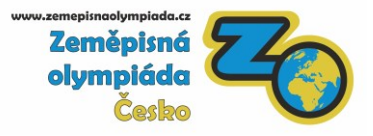

(

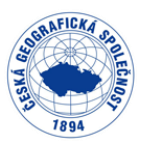

- a) klikněte na následující odkaz: https://is.muni.cz/elportal/ekurzy/ZO2021
- b) na této stránce klikněte na tlačítko "PŘIHLÁSIT SE DO KURZU"

| Zeměnisná olympiáda                                                                                                    |                                 |  |
|----------------------------------------------------------------------------------------------------|---------------------------------|--|
| Pedagogická fakulta                                                                                                    | w.zemepisnaolympiada.cz         |  |
| "Zeměpisná olympiáda je oborovou soutěží pro žáky a<br>studenty zeměpisu (geografie). Do soutěže se<br>prostřednictvím školního kola mohou zapojit všichni žáci<br>druhých stupňů základních škol (6.–9. tříd) a studenti<br>středních škol v Česku. Zeměpisná olympiáda je<br>organizována ve čtvřech kategorich A až D. Pro kategorie A | Zeměpisná<br>olympiáda<br>Česko |  |
| a B probíhá v kolech školním, okresním, krajském; pro<br>kategorii C a D je organizováno i kolo celostátní.<br>Soutěžící i jejich učitelé se registrují pro přístup na těchto<br>stránkách (jako do kurzu). Při registraci prosím použijte své<br>ipéromentatní formě, nejde později měnit.                                               |                                 |  |
| Jste tady poprvé?                                                                                                    |                                 |  |

c) na následující stránce klikněte na tlačítko "ZALOŽIT ÚČET"

Upozornění: nepřihlašujte se přes Facebook ani Google účet. Je potřeba se přihlašovat školním emailem, aby došlo k ověření totožnosti vyučujícího. Pokud už UČO máte z dřívější doby (ze studia na MU), využijte jej.

| MUNI                                                                       | EN                                                              |
|----------------------------------------------------------------------------|-----------------------------------------------------------------|
| Přihlášení do IS MU                                                        |                                                                 |
| Učo nebo přezdivka                                                         | ن Založit účet                                                  |
| Primární heslo                                                             | Přihlásit se přes Facebook Přihlásit se přes Google             |
|                                                                            |                                                                 |
| Zapomenuté heslo nebo učo Přihlásit                                        |                                                                 |
| Uložením hesla v prohlížeči přebíráte osobní odpovědnost za jeho zneužití. |                                                                 |
| Vice o IS MU, provesuje Fakulta informatiky MU                             | Potřebujete poradit? O 16. 11. 2020   00:29 Akuální datum a čas |
|                                                                            | Nápověda<br>Použití cookies<br>Pistupiost                       |

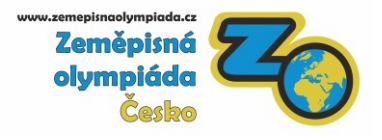

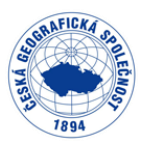

### d) vyplňte registrační údaje a klikněte na tlačítko

Upozornění: přečtěte si zásady "Jak si volit heslo" pod registrační tabulkou

| MUNI |                                |
|------|--------------------------------|
|      | Registrace                     |
|      | Jméno*                         |
|      | Příjmení *                     |
|      | E-mail*                        |
|      | Heslo *<br>Heslo znovu *       |
|      | Opište kontrolní kód *         |
|      | PBDEKU                         |
|      | Zpět k přihlátení Založit účet |

 e) po vyplnění přihlašovacích údajů Vám přijde na zadaný email potvrzovací zpráva, ve kterém naleznete své UČO (číslo osoby), dále kliknutím na odkaz v došlém email potvrdíte svou emailovou adresu

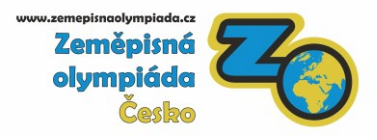

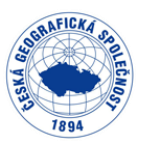

f) do Zeměpisné olympiády následně "VSTOUPIT"

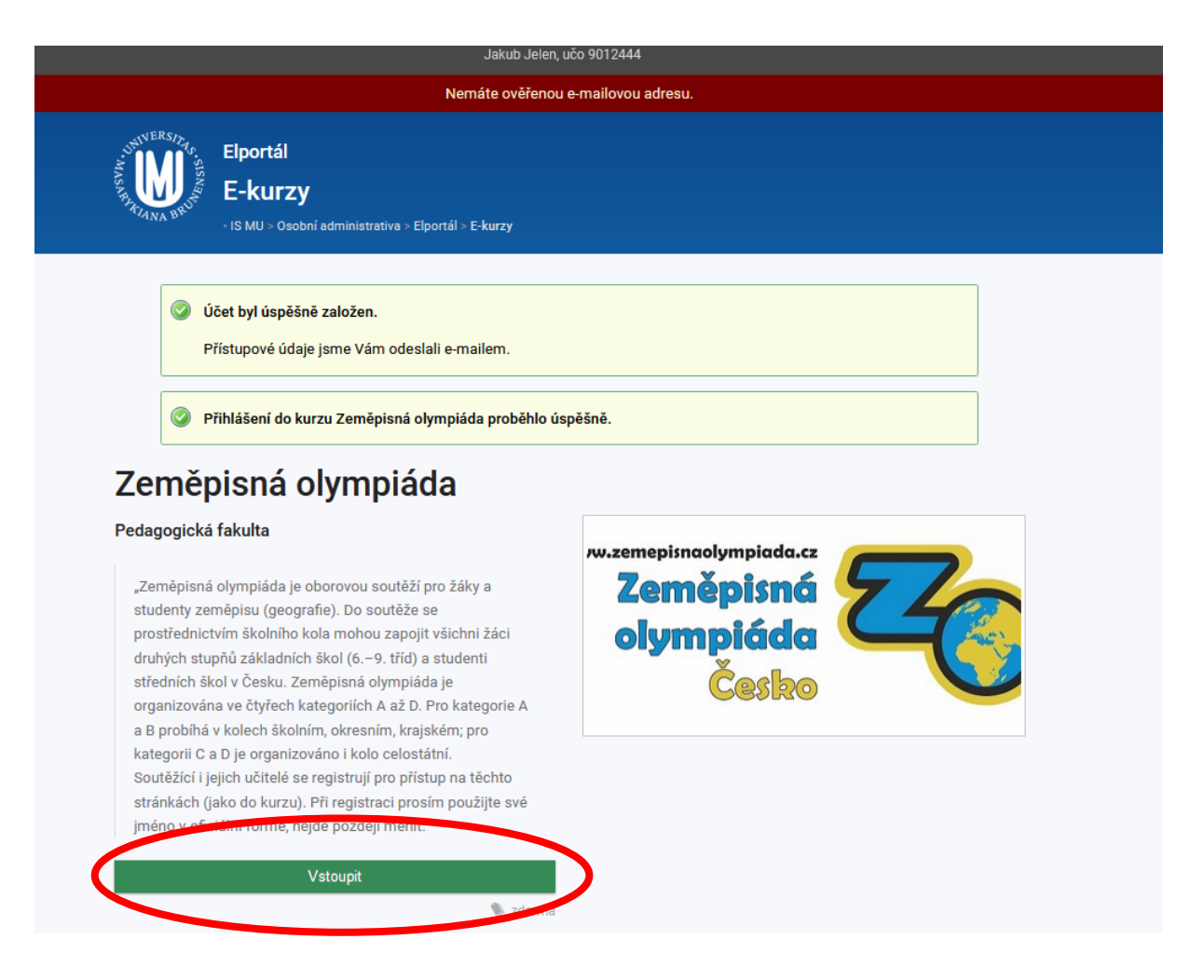

- g) po vstupu do kurzu si vyberte možnost Informace a pokyny pro učitele zde najdete i Přihlášku učitele
  - a. vyplňte potřebné údaje o všech soutěžících (UČO, příjmení, jméno, datum narození)
  - b. postupujte podle pokynů